(03) 597-3366 / 597-4955 www.icpdas.com

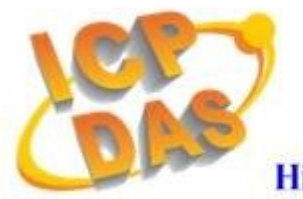

**High Quality Data Acquisition and Embedded Control Products** 

# HRT-710 FAQ

### Ver 1.3

| Q01 : How to add HART devices to HRT-710 ?                                        | 2   |
|-----------------------------------------------------------------------------------|-----|
| Q02 : How to make sure that HRT-710 gets the HART device data correctly ?         | 6   |
| Q03 : How to map HART device CMD(3) data directly to SCADA or HMI ?               | 9   |
| Q04 : How to update the firmware of HRT-710 ?                                     | .17 |
| Q05 : How to read HART device command 1 data with standard format by Modbus ?     | .19 |
| Q06 : How to read HART device command 3 data with standard format by Modbus ?     | .22 |
| Q07: How to know the connection status between HRT-710 and HART devices?          | .24 |
| Q08 : How to integrate Active and Passive HART devices in multi-drop network ?    | .27 |
| Q09 : How to integrate multiple HRT-710 modules in the same project ?             | .27 |
| Q10 : How to integrate HART communication device with RS-232 hardware interface ? | .29 |
| Q11 : How to add the HART Device-Specific command to HRT-710 ?                    | .30 |

### Q01 : How to add HART devices to HRT-710 ?

### A01:

### 1. Add "Only One" HART device : (Ex : Add <u>ABB AS800</u> HART device)

[ Step 1 ] Connect to HRT-710 with "HG\_Tool" utility.

- (1) Set the com port parameters.
- (2) Click the "Connect" button to connect to HRT-710 module like Figure 1-1.

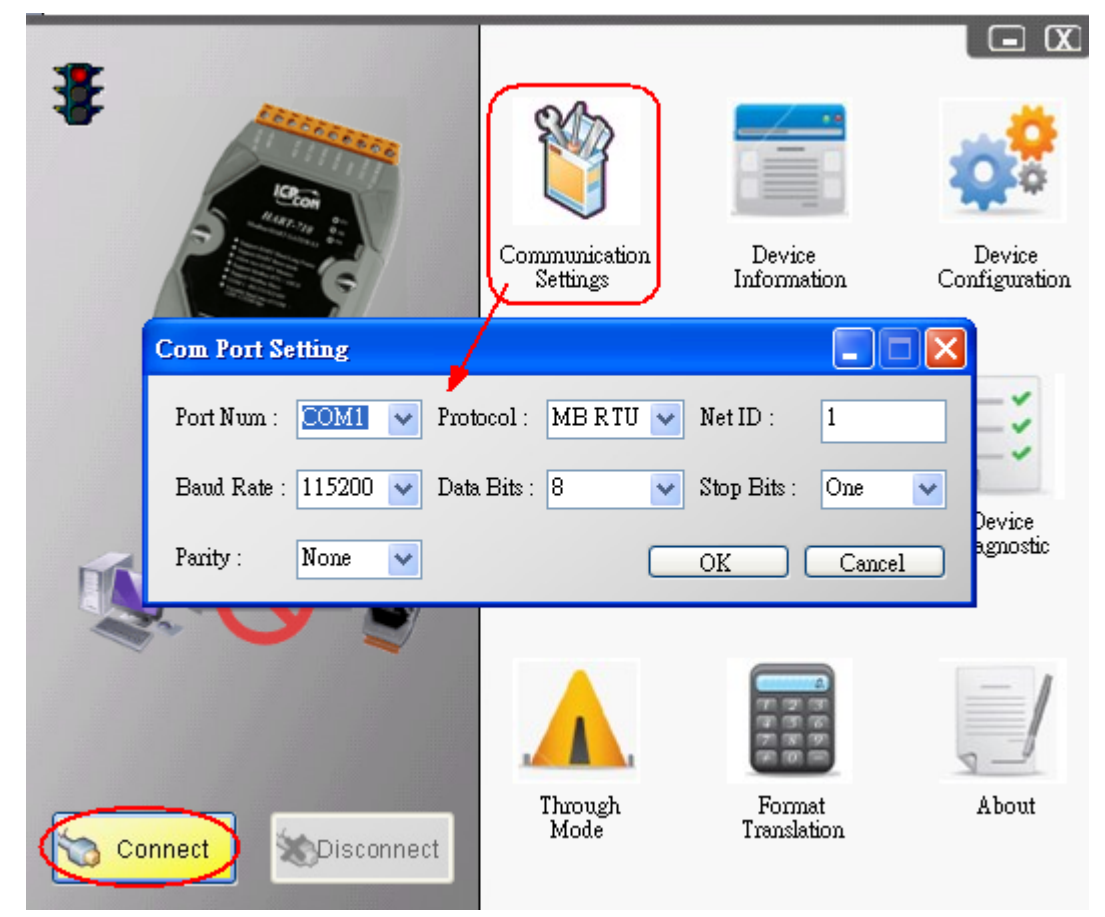

Figure 1-1 Connect to HRT-710

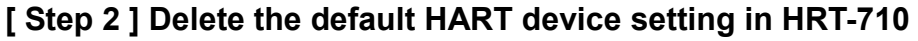

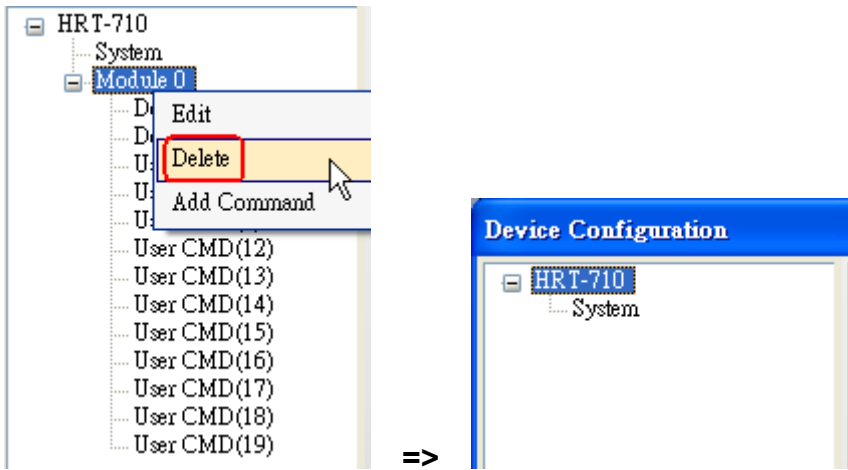

Figure 1-2 Delete the default setting of HRT-710.

### [ Step 3 ] Add the new HART device setting

(1) **Method 1** => Choose "Auto Configure" option to be **Enable** like Figure 1-3.

| Device Configuration |            |  |  |  |  |
|----------------------|------------|--|--|--|--|
| 😑 HRT-710            |            |  |  |  |  |
|                      | Edit       |  |  |  |  |
|                      | Add Module |  |  |  |  |
|                      | NC         |  |  |  |  |

| Module      |                                   |                  |                  | _            |           |
|-------------|-----------------------------------|------------------|------------------|--------------|-----------|
| Channel :   | 0                                 | V Auto Configure | : Enable 🛛 👻     | Frame type : | Short     |
| Master type | : Primary Master                  | ✓ Network mode : | Point to Point 💌 | Address :    | 0         |
| Preambles : | 5                                 | Cmd 0 mode :     | Initial 💌        | Cmd 3 mode : | Polling 💌 |
| Unique Ide  | entifier<br>mtifier automatically |                  | 100              |              | 700700    |

Figure 1-3 Add new HART device setting (Auto Config : Enable)

(2) **Method 2** => Choose "Auto Configure" option to be **Disable** like Figure 1-4.

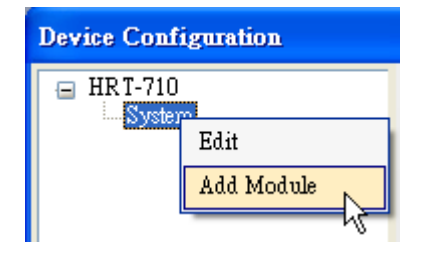

| ew Module           |                                                 |                                      |                  |              |         |        |
|---------------------|-------------------------------------------------|--------------------------------------|------------------|--------------|---------|--------|
| Module<br>Channel : | 0                                               | <ul> <li>Auto Configure :</li> </ul> | Disable 🗸        | Frame type : | Long    | ~      |
| Master type :       | Primary Master                                  | Network mode :                       | Point to Point 🗸 | Address :    |         |        |
| Preambles :         | 5                                               | Cmd 0 mode :                         | Initial 💌        | Cmd 3 mode : | Polling | ~      |
| Unique Ide          | ntifier<br>ntifier automatically<br>rer ID : 22 | Device type :                        | 133              | Device ID :  | 723522  |        |
|                     |                                                 |                                      |                  |              | OK      | Cancel |

Figure 1-4 Add new HART device setting (Auto Config : Disable)

### [ Step 4 ] Save the HART device setting to HRT-710

(1) Click the "Save to Device" button to save the new HART device setting to HRT-710

```
like Figure 1-5.
```

| Device Configuration                                              |                                                                                                    |                                                                                         |
|-------------------------------------------------------------------|----------------------------------------------------------------------------------------------------|-----------------------------------------------------------------------------------------|
| HRT-710<br>System<br>Module 0<br>Default CMD(0)<br>Default CMD(3) | Item<br>Module name<br>Channel<br>Auto Configuration<br>Network<br>Default Command (0)<br>Default Command (3) | Value<br>Module 0<br>O<br>Enable<br>Point to Point Mode<br>Initial mode<br>Polling mode |
|                                                                   | Operation<br>Load From File Lo<br>Save to File                                                                | ad From Device Load Default Setting                                                     |

Figure 1-5 "Save to Device" function

2. Add "More than One" HART devices : (Ex : Add <u>ABB AS800 (Addr=2)</u> and <u>Foxboro</u> <u>I/A Pressure (Addr=1)</u> HART devices)

### [ Step 1 ] Connect to HRT-710 with "HG\_Tool" utility.

### [Step 2] Delete the default HART device setting in HRT-710

=> These above two steps are the same with those of the "Only One" HART device.

### [ Step 3 ] Add two new HART device setting

(1) Click "Auto Configure" option to be **Disable** like Figure 1-6.

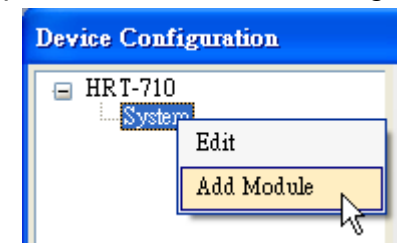

| w Module                                                                                                  |                                                                            |                                                                         |                                                           |                                              |                                                          |                                      |        |
|----------------------------------------------------------------------------------------------------|----------------------------------------------------------------------------|-------------------------------------------------------------------------|-----------------------------------------------------------|----------------------------------------------|----------------------------------------------------------|--------------------------------------|--------|
| Module                                                                                                    |                                                                            |                                                                         |                                                           |                                              |                                                          |                                      |        |
| Channel :                                                                                                 | 0                                                                          | 🖌 Auto Config                                                           | gure : Disable                                            | <b>~</b> F                                   | Frame type :                                             | Long                                 | ~      |
| Master type :                                                                                             | Primary Master                                                             | 💌 Network mo                                                            | de : Multidrop                                            | <b>~</b> A                                   | Address :                                                | 2                                    |        |
| Preambles :                                                                                               | 5                                                                          | Cmd 0 mod                                                               | e : Initial                                               | <b>v</b> C                                   | Cmd 3 mode :                                             | Polling                              | ~      |
| Unique Ide                                                                                                | ntifier                                                                    |                                                                         | 1                                                         |                                              |                                                          |                                      |        |
| 🔽 Get iden                                                                                                | ntifier automatically                                                      | <i>,</i>                                                                |                                                           |                                              |                                                          |                                      |        |
| Manufactur                                                                                                | er ID : 22                                                                 | Device type                                                             | : 133                                                     | D                                            | )evice ID :                                              | 723522                               |        |
|                                                                                                    |                                                                            |                                                                         |                                                           |                                              |                                                          |                                      |        |
|                                                                                                    |                                                                            |                                                                         |                                                           |                                              |                                                          |                                      |        |
|                                                                                                    |                                                                            |                                                                         |                                                           |                                              |                                                          | OK                                   | Cancel |
|                                                                                                    |                                                                            |                                                                         |                                                           |                                              |                                                          | OK                                   | Cancel |
|                                                                                                    |                                                                            |                                                                         |                                                           |                                              |                                                          | OK                                   | Cancel |
| w Module                                                                                                  |                                                                            |                                                                         |                                                           |                                              |                                                          | OK                                   | Cancel |
| <b>w Module</b><br>Module                                                                                 |                                                                            |                                                                         |                                                           |                                              |                                                          | OK                                   | Cancel |
| <b>w Module</b><br>Module<br>Channel :                                                                    | 0                                                                          | 💌 Auto Config                                                           | gure : Disable                                            | F                                            | Yrame type :                                             | OK                                   | Cancel |
| <b>w Module</b><br>Module<br>Channel :<br>Master type :                                                   | 0<br>Primary Master                                                        | <ul> <li>Auto Config</li> <li>Network mo</li> </ul>                     | gure : Disable<br>ide : Multidrop                         | F<br>A                                       | rame type :<br>1ddress :                                 | OK<br>Long                           | Cancel |
| <b>w Module</b><br>Module<br>Channel :<br>Master type :<br>Preambles :                                    | 0<br>Primary Master<br>5                                                   | <ul> <li>Auto Config</li> <li>Network mo</li> <li>Cmd 0 mode</li> </ul> | gure : Disable<br>de : Multidrop<br>e : Initial           | <ul> <li>F.</li> <li>A</li> <li>C</li> </ul> | Frame type :<br>Address :<br>Cmd 3 mode :                | OK<br>Long<br>1<br>Polling           | Cancel |
| w Module<br>Module<br>Channel :<br>Master type :<br>Preambles :<br>Unique Ide                             | 0<br>Primary Master<br>5<br>ntifier                                        | <ul> <li>Auto Config</li> <li>Network mo</li> <li>Cmd 0 mode</li> </ul> | gure : Disable<br>nde : Multidrop<br>e : Initial          | F<br>A<br>C                                  | rame type :<br>iddress :<br>Cmd 3 mode :                 | OK<br>Long<br>1<br>Polling           | Cancel |
| w Module<br>Module<br>Channel :<br>Master type :<br>Preambles :<br>Unique Ide                             | 0<br>Primary Master<br>5<br>ntifier<br>atifier automatically               | Auto Config<br>Network mo<br>Cmd 0 mode                                 | gure : Disable<br>nde : Multidrop<br>e : Initial          | F<br>A                                       | Frame type :<br>Address :<br>Cmd 3 mode :                | OK<br>Long<br>1<br>Polling           | Cancel |
| w Module<br>Module<br>Channel :<br>Master type :<br>Preambles :<br>Unique Ide<br>Get iden<br>Manufactur   | 0<br>Primary Master<br>5<br>ntifier<br>ntifier automatically<br>er ID : 22 | Auto Config<br>Network mo<br>Cmd 0 mod                                  | gure : Disable<br>ode : Multidrop<br>e : Initial<br>: 133 | F<br>A<br>C                                  | rame type :<br>iddress :<br>Cmd 3 mode :<br>Device ID :  | OK<br>Long<br>1<br>Polling           | Cancel |
| w Module<br>Module<br>Channel :<br>Master type :<br>Preambles :<br>Unique Ide<br>Ø Get iden<br>Manufactur | 0<br>Primary Master<br>5<br>ntifier<br>ntifier automatically<br>er ID : 22 | Auto Config<br>Network mo<br>Cmd 0 mod                                  | gure : Disable<br>ode : Multidrop<br>e : Initial<br>: 133 | F<br>A<br>C                                  | Yrame type :<br>Address :<br>Cmd 3 mode :<br>Device ID : | OK<br>Long<br>1<br>Polling<br>723522 | Cancel |

Figure 1-6 Add new HART device setting

### [ Step 4 ] Save the HART device setting to HRT-710

(1) Click the "Save to Device" button to save the new HART device setting to HRT-710 like Figure 1-7.

| Device Configuration                                                                                                    |                                                                                                    |                                                                                                    |               |
|----------------------------------------------------------------------------------------------------|----------------------------------------------------------------------------------------------------|----------------------------------------------------------------------------------------------------|---------------|
| <ul> <li>HRT-710</li> <li>System</li> <li>Module 0</li> <li>Default CMD(0)</li> <li>Default CMD(3)</li> <li>Module 1</li> <li>Default CMD(0)</li> <li>Default CMD(3)</li> </ul> | Item<br>Module name<br>Channel<br>Auto Configuration<br>Network<br>Preamble length<br>Master type<br>Frame type<br>Module address<br>Auto Get Unique ID<br>Default Command (0)<br>Default Command (3) | Value<br>Module 0<br>O<br>Disable<br>Multi-drop Mode<br>5<br>Primary Master<br>Long Frame<br>2<br>Enable<br>Initial mode<br>Polling mode |               |
|                                                                                                    | Operation<br>Load From File Lo<br>Save to File S                                                                                                    | ad From Device Load De                                                                                                    | fault Setting |

Figure 1-7 "Save to Device" function

## Q02 : How to make sure that HRT-710 gets the HART device data correctly ?

### A02:

After adding HART device setting to HRT-710 module (refer to the steps of Q01), please follow the steps.

(1) Make sure connecting to HRT-710 with HG\_Tool successfully and then click "**Device Information**" button like Figure 2-1.

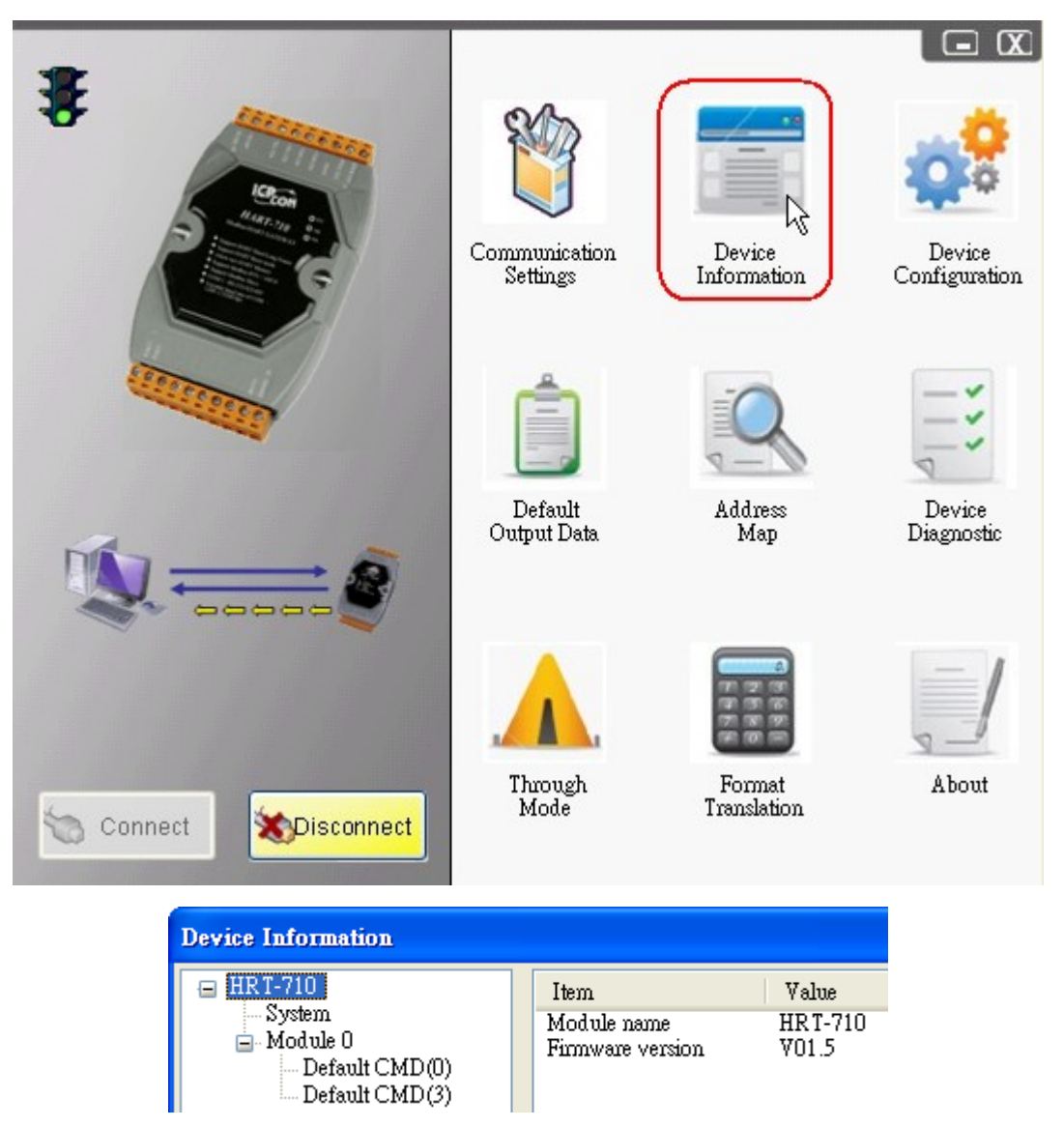

Figure 2-1 "Device Information" screen

### [ Check I/O Data of the Default CMD(0) ]

(2) Right click the button of mouse on the "Default CMD(0)" item and choose the "Basic operation" option to open the "I/O Data" screen of the "Default CMD(0)" like Figure 2-2.

| Device Information                                            |               |                                                  |                              |
|---------------------------------------------------------------|---------------|--------------------------------------------------|------------------------------|
| <ul> <li>HRT-710</li> <li>System</li> <li>Module 0</li> </ul> |               | Item<br>Module name<br>Module index              | Value<br>Default CMD(0)<br>0 |
| Default CMD(3)                                                | Basic<br>Adva | operation<br>nced operation                      | Initial<br>Normal<br>14      |
|                                                               |               | Cmd Out size<br>Cmd In address<br>Cmd Out addres | 0<br>1012<br>s 0             |

Figure 2-2 The "Basic operation" of the "Default CMD(0)" (3) The I/O Data of the "Default CMD(0)" is **OK** like Figure 2-3.

| ommand 0 IO Data        |                        |                        |        |
|-------------------------|------------------------|------------------------|--------|
| Information : Read Uniq | ue Identifier          |                        |        |
| Manufacturer :          | Hartmann_and_Braun(22) | Device Type Code :     | 133    |
| Preambles Number :      | 7                      | Command Set Revision : | 5      |
| Transmitter Revision :  | 2                      | Software Revision :    | 11     |
| Hardware Revision :     | 8                      | Flag :                 | 2      |
| Device ID :             | 723522                 |                        |        |
|                         | Sho                    | w Long Frame Address   | Undate |
|                         | 1010                   | * Fong Franc Haaress   | opune  |

Figure 2-3 The I/O Data screen of the "Default CMD(0)" => OK (4) The I/O Data of the "Default CMD(0)" is **NG** like Figure 2-4.

| C | ommand 0 IO Data          |              |                         |        |
|---|---------------------------|--------------|-------------------------|--------|
|   | -Information : Read Uniqu | æ Identifier |                         |        |
|   | Manufacturer :            |              | Device Type Code :      | 0      |
|   | Preambles Number :        | 0            | Command Set Revision :  | 0      |
|   | Transmitter Revision :    | 0            | Software Revision :     | 0      |
|   | Hardware Revision :       | 0            | Flag :                  | 0      |
|   | Device ID :               | 0            |                         | - 1    |
| Į |                           |              |                         |        |
|   |                           |              | Show Long Frame Address | Update |

Figure 2-4 The I/O Data screen of the "Default CMD(0)" => NG

### [Check I/O Data of the Default CMD(3)]

(5) Right click the button of mouse on the "Default CMD(3)" item and choose the "Basic operation" option to open the "I/O Data" screen of the "Default CMD(3)" like Figure 2-5.

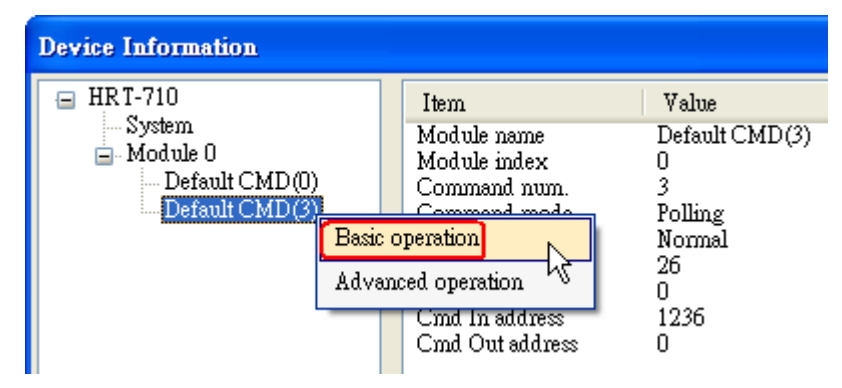

Figure 2-5 The "Basic operation" of the "Default CMD(3)"

(6) The I/O Data of the "Default CMD(3)" is **OK** like Figure 2-6.

| С | ommand 3 IC          | ) Data                |              |         |        |
|---|----------------------|-----------------------|--------------|---------|--------|
| 1 | -Information :       | Read Dynamic Variable | s and Pv Cur | rent    |        |
|   | Pv Current :         | 20.1245155334473      | Pv 1 unit :  | kPA     |        |
|   | $Pv\ 1$ Walue :      | 0.385074734687805     | Pv 2 unit :  | degC    |        |
|   | $Pv \; 2 \; Value$ : | 22.5659942626953      | Pv 3 unit :  | Percent |        |
|   | $Pv\ 3$ Value :      | 100.778221130371      | Pv 4 unit :  | ???     |        |
|   | $Pv \mid 4$ Walue :  | 0                     |              |         |        |
|   |                      |                       |              |         |        |
| 1 | -Auto Update -       |                       |              |         |        |
|   | Start                | Stop Inte             | rval (s) : 🚺 |         | Update |

Figure 2-6 The I/O Data screen of the "Default CMD(3)" => OK (7) The I/O Data of the "Default CMD(3)" is **NG** like Figure 2-7.

| Command 3 IO Data         |                              |        |
|---------------------------|------------------------------|--------|
| Information : Read Dynan  | nic Variables and Pv Current |        |
| Pv Current: 0             | Pv 1 unit : ???              |        |
| Pv 1 Value : O            | Pv 2 unit : ???              |        |
| Pv 2 Value : 0            | Pv 3 unit : ???              |        |
| Pv 3 Value : 0            | Pv 4 unit : ???              |        |
| Pv 4 Value : 0            |                              |        |
| Auto Update<br>Start Stop | Interval (s) :               | Update |

Figure 2-7 The I/O Data screen of the "Default CMD(3)" => NG

=> If the I/O data of the "Default CMD(0)" and "Default CMD(3)" is ok, it means that the communication between HRT-710 and HART devices is ok.

### Q03 : How to map HART device CMD(3) data directly to SCADA or HMI ?

### A03:

(1) Make sure that the communication between **HRT-710** and **HART device** is ok. (Refer to the steps of Q02)

(2) Set "Swap Mode" of system setting in HRT-710 to be "W&B".

[1] In "Device Configuration" screen, right click the button of mouse on "System" item and click the "Edit" option to open "System Edit" screen like Figure 3-1.

| Device Configuration |                                                                                                    |                                                                                      |             |
|----------------------|----------------------------------------------------------------------------------------------------|--------------------------------------------------------------------------------------|-------------|
| HRT-710              | Item<br>Module name                                                                                                    | Value<br>System                                                                      |             |
| Def Add Module       | System :<br>Module count<br>Command count<br>Command interval(ms)<br>Command timeout(ms)<br>Auto Polling<br>Retry count<br>Modbus :<br>Port num<br>Baud rate(bps)<br>Data bits<br>Stop bits<br>Parity<br>Protocol | 1<br>0<br>1000<br>Enable<br>3<br>1<br>115200<br>8<br>1<br>None<br>Modbus R TIL Slave |             |
|                      | Protocol<br>Net ID<br>Swap mode<br>Operation<br>Load From File Lo                                                                                                    | Mod bus R IU Slave<br>1<br>None<br>ad From Device<br>Load Defa                       | wit Setting |

Figure 3-1 Open "System Edit" screen

[2] Set the "Swap mode" item to be "W&B" and click "OK" button like Figure 3-2.

| ~65535 ms) : 10<br>Enable | 000                                                  | timeo<br>retry o                                               | ut value (3)<br>:ount (0~5)                  | 05~65535 ms) :<br>) :                                                                                                    | 1000                                                                                                    |
|---------------------------|------------------------------------------------------|----------------------------------------------------------------|----------------------------------------------|----------------------------------------------------------------------------------------------------|----------------------------------------------------------------------------------------------------|
|                           |                                                      | Baud Rate :                                                    | 115200                                       | Data Bits :                                                                                                    | 8 🗸                                                                                                    |
| 1                         | ~                                                    | Parity :                                                       | None                                         | Net ID :                                                                                                    | 1                                                                                                    |
| MB R TU Slave             | ~                                                    | Swap mode :                                                    | W&B                                          |                                                                                                    |                                                                                                    |
|                           | ~65535 ms) : 1(<br>Enable<br>1<br>1<br>MB R TU Slave | ~65535 ms) : 1000<br>Enable 💌<br>1 👻<br>1 🐨<br>MB R TU Slave 👻 | ~65535 ms) : 1000 timeor<br>Enable v retry o | ~65535 ms) : 1000 timeout value (30<br>Enable v retry count (0~5)<br>Baud Rate : 115200<br>1 v Parity : None<br>MB R TU Slave v Swap mode : W22 | ~65535 ms) : 1000 timeout value (305~65535 ms) :<br>Enable ♥ retry count (0~5) :<br>Baud Rate : 115200 ♥ Data Bits :<br>Baud Rate : 115200 ♥ Data Bits :<br>None ♥ Net ID :<br>MB R TU Slave ♥ Swap mode : W&B |

Figure 3-2 Set "Swap mode" to be "W&B"

[3] Click the "Save to Device" button to save the new system setting to HRT-710 like Figure 3-3.

| Device Configuration                                                            |                                                                                                    |                                                                                    |
|---------------------------------------------------------------------------------|----------------------------------------------------------------------------------------------------|------------------------------------------------------------------------------------|
| Device Configuration<br>HRT-710<br>Module 0<br>Default CMD(0)<br>Default CMD(3) | Item<br>Module name<br>System :<br>Module count<br>Command count<br>Command interval(ms)<br>Command timeout(ms)<br>Auto Polling<br>Retry count<br>Modbus :<br>Port num<br>Baud rate(bps)<br>Data bits<br>Stop bits | Value<br>System<br>1<br>0<br>1000<br>1000<br>Enable<br>3<br>1<br>115200<br>8       |
|                                                                                 | Parity<br>Protocol<br>Net ID<br>Swap mode<br>Operation<br>Load From File Lo<br>Save to File                                                                                                    | None<br>Modbus R TU Slave<br>Word & Byte<br>ad From Device<br>Load Default Setting |

Figure 3-3 "Save to Device" function

(3) Check the firmware version of HRT-710 like Figure 3-4.

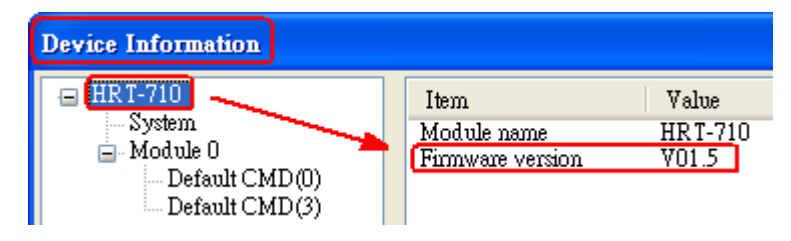

Figure 3-4 Firmware Version of HRT-710

- (4) Follow the below steps according to the different firmware version of HRT-710.
- [4.1 The firmware version of HRT-710 is v1.5 or newer]
  - [1] In firmware v1.5 or newer, HRT-710 provides the MB Address 1300 ~ 1459 (Default CMD(3)(S) Data for Module 0 ~ 15 in HRT-710 => The detailed information refers to the sector 4.3 of users' manual) and users can map the CMD(3) data of HART device to SCADA directly with these Modbus address 1300 ~ 1459.
  - [2] For the "Default CMD(3)(S) data of Module 0" in HRT-710, the mapped MB address is 1300 ~ 1309. The below MB/RTU client will use the "Modbus Poll" tool to show the CMD(3) data of HART device by polling Modbus address 1300 ~ 1309.
    <1> Confirm the connection between HG\_Tool and HRT-710 is disconnected.
    <2> Set the "Modbus" parameters like Figure 3-5.

| 🖞 Modbus Poll                                       | - Mbpoll1             |                                                            |                                                       |                               |
|-----------------------------------------------------|-----------------------|------------------------------------------------------------|-------------------------------------------------------|-------------------------------|
| <u>File C</u> onnection                             | Setup Function        | s <u>D</u> isplay                                          | <u>V</u> iew <u>W</u> indow <u>H</u> elp              |                               |
| 🗅 🖻 🖥 🎒                                             | Poll Definition       | 1 F2                                                       | 05 06 15 16 22 23 101 💡                               | ?₩?                           |
| POG 141 111                                         | <u>O</u> ptions       | <u> </u>                                                   |                                                       |                               |
| 😂 мвропт                                            | Log                   |                                                            |                                                       |                               |
| Tx = O: Err                                         | Logging Off           |                                                            | 04: SR = 1000ms                                       |                               |
| No Connecti<br>31301 =                              | Beest Country         | - E1D                                                      |                                                       |                               |
| 31302 =                                             | <u>R</u> eset Counter | S FIE                                                      |                                                       |                               |
| 31303 =                                             | <u>U</u> se as Deraum |                                                            |                                                       |                               |
| 31304 =                                             | 0                     | Poll Defi                                                  | nition                                                |                               |
| 31305 =                                             | 0                     |                                                            |                                                       |                               |
|                                                     |                       | -                                                          |                                                       |                               |
| 31306 =                                             | 0                     | Slave ID:                                                  | 1                                                     | OK                            |
| 31306 =<br>31307 =                                  | 0<br>0                | Slave ID:<br>Function:                                     | 1<br>04 Read Input Registers                          | OK                            |
| 31306 =<br>31307 =<br>31308 =                       | 0<br>0<br>0           | Slave ID:<br>Function:                                     | 1<br>04 Read Input Registers                          | OK<br>Cancel                  |
| 31306 =<br>31307 =<br>31308 =<br>31309 =            | 0<br>0<br>0           | Slave ID:<br>Function:<br>Address:                         | 1<br>04 Read Input Registers •                        | OK<br>Cancel                  |
| 31306 =<br>31307 =<br>31308 =<br>31309 =<br>31310 = | 0<br>0<br>0<br>0      | Slave ID:<br>Function:<br>Address:<br>Length:              | 1<br>04 Read Input Registers •<br>1301<br>10          | OK<br>Cancel<br><u>A</u> pply |
| 31306 =<br>31307 =<br>31308 =<br>31309 =<br>31310 = | 0<br>0<br>0<br>0      | Slave ID:<br>Function:<br>Address:<br>Length:<br>Scan Rate | 1<br>04 Read Input Registers<br>1301<br>10<br>1000 ms | OK<br>Cancel<br><u>A</u> pply |

Figure 3-5 Modbus Parameters of "Modbus Poll" tool <3> Set the "**Display**" mode to be "**Float**" format like Figure 3-6.

| 🐮 Modbus Poll - Mbpolli                |                                                                 |
|----------------------------------------|-----------------------------------------------------------------|
| <u>File Connection Setup Functions</u> | Display <u>V</u> iew <u>W</u> indow <u>H</u> elp                |
| D 🖻 🖬 🎒 🗙 🛅 📃                          | Signed                                                          |
|                                        | <u>U</u> nsigned                                                |
| 📁 Mbpoll1                              | Hex                                                             |
| Tx = 0: Err = 0: ID = 1                | <u>B</u> inary                                                  |
| No Connection                          | Long                                                            |
| 31301 = 0.000000                       | Long Inverse                                                    |
| 31302 =                                | 🗸 <u>F</u> loat                                                 |
| 31303 = 0.000000                       | Float Inverse K                                                 |
| 31304 = 0.000000                       | <u>D</u> ouble                                                  |
| 31306 =                                | D <u>o</u> uble Inverse                                         |
| 31307 = 0.000000                       |                                                                 |
| 31308 =                                | ✓ <u>r</u> LC Autresses (Dase 1)<br>Protocol & downood (Dase 0) |
| 31309 = 0.000000                       |                                                                 |
| 31310 =                                | Error Counters F11                                              |
|                                        | <u>C</u> ommunication                                           |

Figure 3-6 "Float" format of "Modbus Poll" tool

<4> Set the "Com Port" parameters and click "OK" button to connect to HRT-710 like Figure 3-7.

| <b>W</b> Modbus P                                                                    | oll - Mbpoll                                | 1                                                                                                    |
|--------------------------------------------------------------------------------------|---------------------------------------------|----------------------------------------------------------------------------------------------------|
| File Connect                                                                         | on <u>S</u> etup F                          | <u>unctions D</u> isplay <u>V</u> iew <u>W</u> indow <u>H</u> elp                                                                                                    |
| Tx<br>Quick<br>31301 =                                                               | ect F3<br>nnect F4<br>Connect<br>Connect F9 | <ul> <li>↓ □ 05 06 15 16 22 23 101 ? №</li> <li>= 1: F = 04: SR = 1000ms</li> </ul>                                                                                                    |
| 31302 =                                                                              | Ŭ                                           | Connection 🔀                                                                                                    |
| 31303 =<br>31304 =<br>31305 =<br>31306 =<br>31307 =<br>31308 =<br>31309 =<br>31310 = | 0.<br>0.<br>0.                              | Fort 1       Mode       OK         115200 Baud       RTU       ASCII         8 Data bits       Response Timeout       Cancel         1000       [ms]       Delay Between Polls         10       [ms]       Advanced         Remote Server       Port       502 |

Figure 3-7 Com Port Parameters of "Modbus Poll" tool

<5> The CMD(3) data of HART device is shown like Figure 3-8.

| 9 | Mod             | bus  | Poll - | м           | bpo | 111           |      |            |       |    |              |            |              |     |              |   |
|---|-----------------|------|--------|-------------|-----|---------------|------|------------|-------|----|--------------|------------|--------------|-----|--------------|---|
|   | <u>File C</u> o | nne  | ction  | <u>S</u> et | սթ  | F <u>u</u> nc | tion | s <u>D</u> | lispl | ay | <u>V</u> iev | v <u>1</u> | <u>N</u> ind | ow  | <u>H</u> elp | 1 |
|   | 🗋 🖻             |      | 6      | >           | <   |               | 쁫    | Ē          | 1.    | Л  | 05           | 06         | 15           | 16  | 22           | 2 |
| ľ | 🕎 МЫ            | poll | 11     |             |     |               |      |            |       |    |              |            |              |     |              |   |
|   | Tx =            | 3:   | Err    | =           | 0:  | ID            | =    | 1:         | F     | -  | 04:          | SI         | R =          | 10  | 00m          | s |
|   | 31301<br>31302  | =    |        |             | 20  | . 12          | 558  | 39         | _     |    | _            |            | Cur          | ren | t            |   |
|   | 31303           | =    |        |             | 0   | .38           | 604  | 14         | _     |    | _            | •          | PV           |     |              |   |
|   | 31304<br>21205  | =    |        |             | 22  | 52            | 411  | 5          |       |    | _            |            |              |     |              |   |
|   | 31305<br>31306  | =    |        |             | 20  | . 55          | 111  |            |       |    |              |            | 5V           |     |              |   |
|   | 31307           | =    |        | :           | 100 | .78           | 493  | 5          | _     |    | -            | •          | TV .         |     |              |   |
|   | 31308           | =    |        |             |     |               |      |            |       |    |              |            |              |     |              |   |
|   | 31309           | =    |        |             | 0   | .00           | 000  | 00         | _     |    | -            | •          | QV           |     |              |   |
|   | 31310           | =    |        |             |     |               |      |            |       |    |              |            |              |     |              |   |

Figure 3-8 The CMD(3) data of HART device

[4.2 - The firmware version of HRT-710 is older than v1.5]

[1] Add "**User CMD(3)**" with "**Simple**" format and then click "Save to Device" to save the new HART device setting to HRT-710 like Figure 3-9. The mapped Modbus <u>start address</u> and <u>length</u> of User CMD(3) data can be found in "**Cmd In address**" and "**Cmd In size**" field. In the example, they are 0 and 20.

| Device Configuration                                                                                                    |                                                                                                    |                                                                                                    |
|----------------------------------------------------------------------------------------------------|----------------------------------------------------------------------------------------------------|----------------------------------------------------------------------------------------------------|
| <ul> <li>HRT-710</li> <li>System</li> <li>Module 0</li> <li>Defau</li> <li>Defau</li> <li>Defau</li> <li>Defau</li> </ul> | Item<br>Module name<br>o Configuration<br>vork<br>ault Command (0)<br>ault Command (3)                                                                                                    | Value<br>Module O<br>O<br>Enable<br>Point to Point Mode<br>Initial mode<br>Polling mode                                         |
| New Command<br>Command Num. : 3<br>In Size : 20                                                                           | Mode : Pollin<br>Out Size : 0                                                                                                    | g V Format : Simple V                                                                                                    |
| Device Configuration                                                                                                    |                                                                                                    |                                                                                                    |
| HRT-710<br>System<br>Module 0<br>Default CMD(0)<br>Default CMD(3)<br>User CMD(3)                                          | Item<br>Module name<br>Module index<br>User command index<br>Command num.<br>Command mode<br>Command format<br>Cmd In size<br>Cmd Out size<br>Cmd Out size<br>Cmd Out address<br>Cmd Out address<br>Cmd Out address | Value<br>User CMD(3)<br>0<br>3<br>Polling<br>Simple<br>20<br>0<br>0<br>0<br>0<br>0<br>0<br>0<br>0<br>0<br>0<br>0<br>0<br>0<br>0 |

Figure 3-9 Add "User CMD(3)" to HRT-710

- [2] The below MB/RTU client will use the "Modbus Poll" tool to show the CMD(3) data of HART device by polling Modbus address 0 ~ 9.
  - <1> Confirm the connection between HG\_Tool and HRT-710 is disconnected.
  - <2> Set the "Modbus" parameters like Figure 3-10.

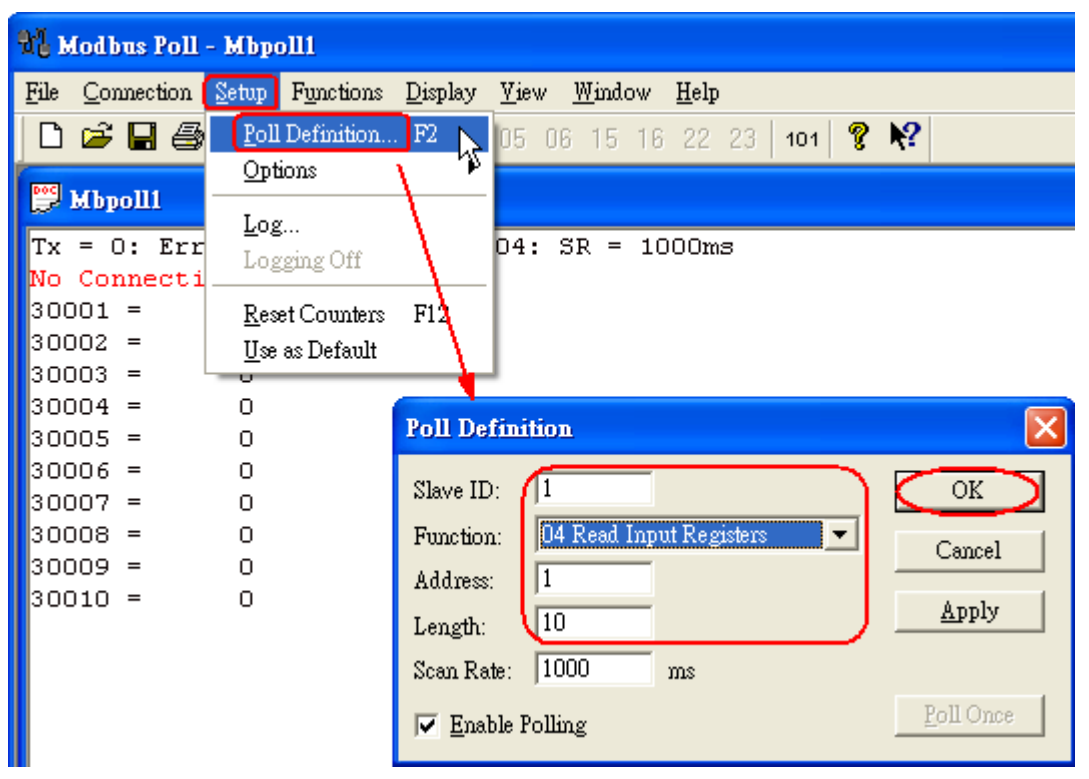

Figure 3-10 Modbus Parameters of "Modbus Poll" tool <3> Set the "**Display**" mode to be "**Float**" format like Figure 3-11.

| 📲 Modbus Poll - Mbpolli         |                                                                  |
|---------------------------------|------------------------------------------------------------------|
| File Connection Setup Functions | Display <u>V</u> iew <u>W</u> indow <u>H</u> elp                 |
| D 🖻 🖬 🎒 🗙 🛅 🖳                   | Signed                                                           |
|                                 | <u>U</u> nsigned                                                 |
| 💬 Mbpoll1                       | <u>H</u> ex                                                      |
| Tx = 153: Err = 0: ID =         | <u>B</u> inary                                                   |
|                                 | Long                                                             |
| 30001 = 20.124897               | Long Inverse                                                     |
| 30002 =                         | ✓ <u>F</u> loat                                                  |
| 30003 = 0.385415                | Float Inverse                                                    |
| 30004 = 22 884032               | Double                                                           |
| 30006 =                         | D <u>o</u> uble Inverse                                          |
| 30007 = 100.780609              | A RI C Addresses (Page 1)                                        |
| 30008 =                         | ✓ <u>r</u> LC Addresses (Base 1)<br>Destand & dimension (Date 0) |
| 30009 = 0.000000                |                                                                  |
| 30010 =                         | Error Counters F11                                               |
|                                 | <u>C</u> ommunication                                            |

Figure 3-11 "Float" format of "Modbus Poll" tool

<4> Set the "**Com Port**" parameters and click "**OK**" button to connect to HRT-710 like Figure 3-12.

| ₩Į M         | lodbus Poll       | - Mbp         | o111                     |                        |                |              |             |    |          |
|--------------|-------------------|---------------|--------------------------|------------------------|----------------|--------------|-------------|----|----------|
| <u>F</u> ile | <u>Connection</u> | <u>S</u> etup | Functions <u>D</u> ispla | y <u>V</u> iew         | <u>W</u> indow | <u>H</u> elp |             |    |          |
|              | <u>C</u> onnect   | ) <b>F</b>    | 3 📐 🗏 📋 🗉                | L 05 00                | 6 15 16        | 22 2         | 3   101   💡 | N? |          |
| Doc .        | <u>D</u> isconneo | t F           | 4 10                     |                        |                |              |             |    |          |
|              | Auto Con          | nect          |                          | ~ ~ ~ ~                |                |              |             |    |          |
| TX<br>No     | Quick Co:         | nnect F       | <sup>75</sup> = 1: F     | = 04: %                | 5R = 10        | JUUms        |             |    |          |
| 300          | 01 =              | 0             |                          |                        |                |              |             |    |          |
| 300          | 02 =              | 0             |                          |                        |                |              |             |    |          |
| 300          | 03 =              | 0             | Connec                   | tion                   |                |              |             |    |          |
| 300          | 04 =              | 0             |                          |                        | Mode           |              |             |    |          |
| 300          | 105 -<br>106 =    | 0             | [Port ]                  | •                      | RICERT         | ט וו         | O ASCII     |    | UK       |
| 300          | 07 =              | Ō             | 11520                    | 0 Baud 💌               |                |              |             |    | Cancel   |
| 300          | 08 =              | 0             | 0.0.4                    | 1.1.                   |                | nse Time     | eout        |    |          |
| 300          | 09 =              | 0             | 18 Dan                   | Dits                   | 1 11000        | D            | ms]         |    |          |
| 300          | 10 =              | U             | None                     | Parity 💌               | ] _ Delay      | Between      | n Polls —   |    |          |
|              |                   |               | 1 Stor                   | Bit 💌                  | 10             | D            | ms]         |    | Advanced |
|              |                   |               | 1 201                    |                        | <b>/</b>       |              |             |    |          |
|              |                   |               | -Rem                     | )te Server –<br>1 ress |                | T            | Port        |    |          |
|              |                   |               | 0.0.0                    | .0                     |                | Î            | 502         | _  |          |
|              |                   |               | ,                        |                        |                |              |             |    |          |

Figure 3-12 Com Port Parameters of "Modbus Poll" tool <5> The CMD(3) data of HART device is shown like Figure 3-13.

| ( | 81 Mod                           | hus               | Poll - | . м  | hnol     | 11             |            |          |       |    |      |     |          |     |      |    |
|---|----------------------------------|-------------------|--------|------|----------|----------------|------------|----------|-------|----|------|-----|----------|-----|------|----|
| ľ | File C                           | onne              | ction  | Seti | JD       | Func           | tion:      | s D      | ispl  | av | Viev | , 1 | Wind     | ow  | Help | 1  |
|   |                                  | 6                 | 18     | >    | <        |                | 틧          | Ē        | L   . | Л  | 05   | 06  | 15       | 16  | 22   | 23 |
|   | 🕎 мь                             | pol               | 11     |      |          |                |            |          |       |    |      |     |          |     |      |    |
|   | Tx =                             | 7:                | Err    | =    | 0:       | ID             | =          | 1:       | F     | =  | 04:  | S   | R =      | 10  | 00m  | s  |
|   | 3000:                            | L =               |        |      | 20       | .12            | 463        | 6        | _     |    | _    | •   | Cur      | ren | t    |    |
|   | 30002                            | 2 =               |        |      | 0        | .38            | 521        | .0       | _     |    | _    |     | ΡV       |     |      |    |
|   | 30004                            | 1 =<br>-          |        |      | 22       | 40.            | 461        | а        |       |    |      |     | 617      |     |      |    |
|   | 30003                            | 5 =               |        |      | 23       | . 49           | 401        | . 7      | _     |    |      |     | 34       |     |      |    |
|   | 3000°<br>30008                   | 7 =<br>3 =        |        | 1    | .00      | .77            | 897        | 6        | -     |    | -    |     | TV       |     |      |    |
|   | 30009                            | 9 =               |        |      | 0        | .00            | 000        | 0        | _     |    | -    | •   | QV       |     |      |    |
|   | 30007<br>30008<br>30008<br>30009 | 7 =<br>3 =<br>9 = |        | 1    | .00<br>0 | . 77:<br>. 00: | 897<br>000 | '6<br>)0 | _     |    | -    | •   | TV<br>QV |     |      |    |

Figure 3-13 The CMD(3) data of HART device

[Note]

1. The simple CMD(3) data format and value are shown as below.

### [Index] [Format] [Description]

| Byte 00~03: | float | Primary Variable Current |
|-------------|-------|--------------------------|
| Byte 04~07: | float | Primary Variable         |
| Byte 08~11: | float | Secondary Variable       |

Byte 12~15:floatTertiary VariableByte 16~19:float4th Variable

The 30001 and 30002 registers mean "Primary Variable Current (20.124636)" The 30003 and 30004 registers mean "Primary Variable (0.385210)" The 30005 and 30006 registers mean "Secondary Variable (23.494614)" The 30007 and 30008 registers mean "Tertiary Variable (100.778976)" The 30009 and 30010 registers mean "4th Variable (0)"

### **Q04** : How to update the firmware of HRT-710 ?

### A04:

### [For HRT-710 hardware v1.1 or firmware v1.1 or below ]

The firmware update function is not supported for users and please contact your local dealer.

### [For HRT-710 hardware v1.2 and firmware v1.2 or newer]

The firmware update function is supported for users. Please follow the below steps.

(1) Download the newest firmware of HRT-710. (Download from <u>ftp://ftp.icpdas.com/pub/cd/fieldbus\_cd/hart/gateway/hrt-710/firmware/</u>)

(2) Turn off the power and open the shell of HRT-710. Then connect the pin 2 & 3 of JP5 together like Figure 4-1.

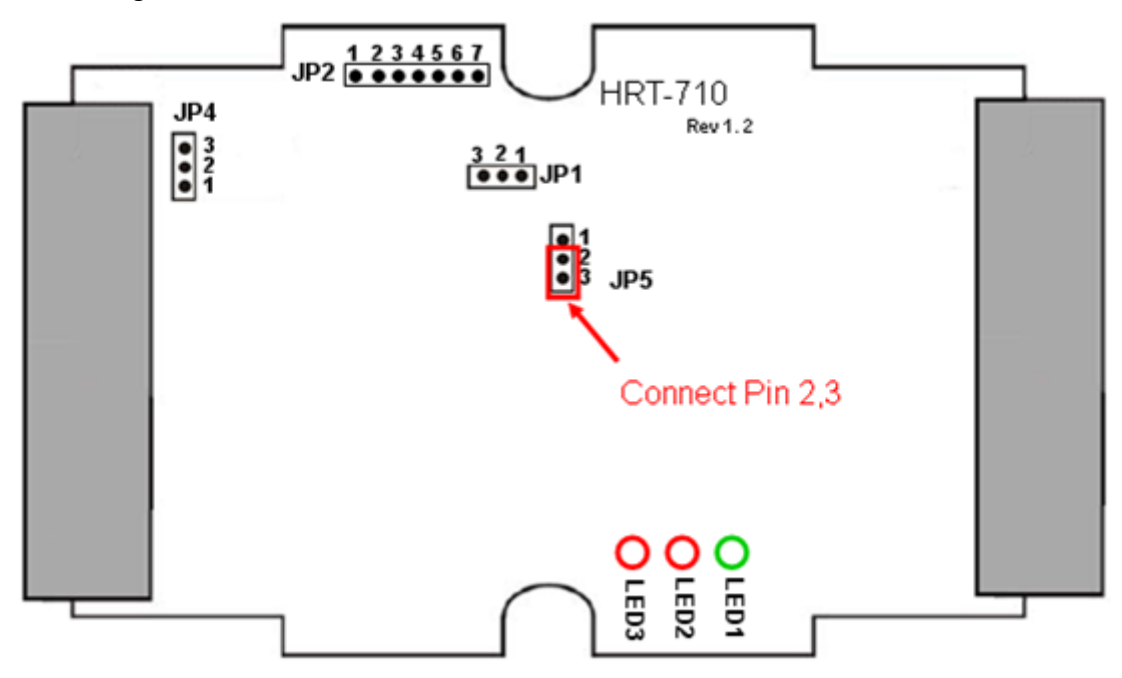

Figure 4-1 Connect pin 2 & 3 of JP5 together

(3) Connect RS-232 cable between PC and HRT-710 and turn on the power of HRT-710 (LED 1,2,3 will flash every second => Firmware Update Mode) like Figure 4-2.

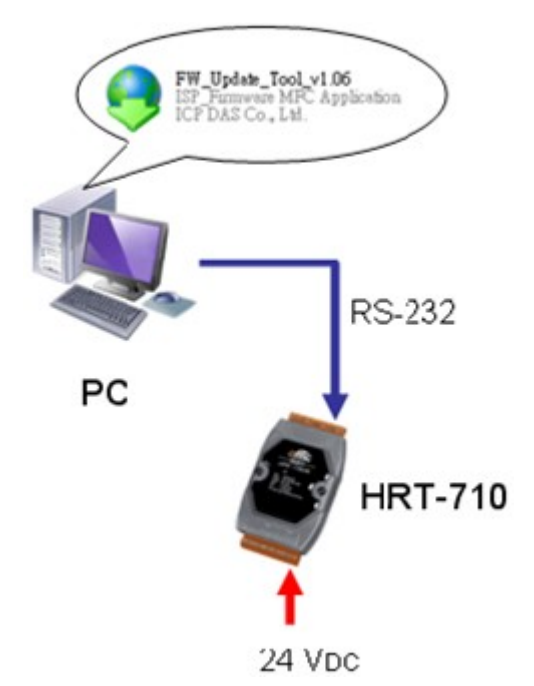

Figure 4-2 RS-232 Connection between PC and HRT-710

- (4) Run "**FW\_Update\_Tool**" like Figure 4-3 (Download from : <u>ftp://ftp.icpdas.com/pub/cd/fieldbus\_cd/hart/gateway/utilities/fw\_tool/</u>).
  - [1] Choose "COM" option and select "Com Port number".
  - [2] Click "Browser" button to choose the firmware of HRT-710.
  - [3] Click "Firmware Update" button to start firmware update process.
  - [4] Wait for "Firmware Update Success" message.

| 😌 FW_Update_Tool v1.06                                                |
|-----------------------------------------------------------------------|
| 1. Download Interface<br>COM COM Port :<br>C USB COM1  www.icpdas.com |
| 2. Firmware Path                                                      |
| E:\code\Hart\ARM7\Converter\HART-710\For User\H710v12.fw              |
| Browser                                                               |
| - 3. Firmware Update                                                  |
| Firmware Update Success! Please Reboot Module !                       |
| Firmware Update                                                       |
| Exit                                                                  |

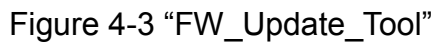

(5) Turn off the power and connect the pin 1 & 2 of JP5 together like Figure 4-4.

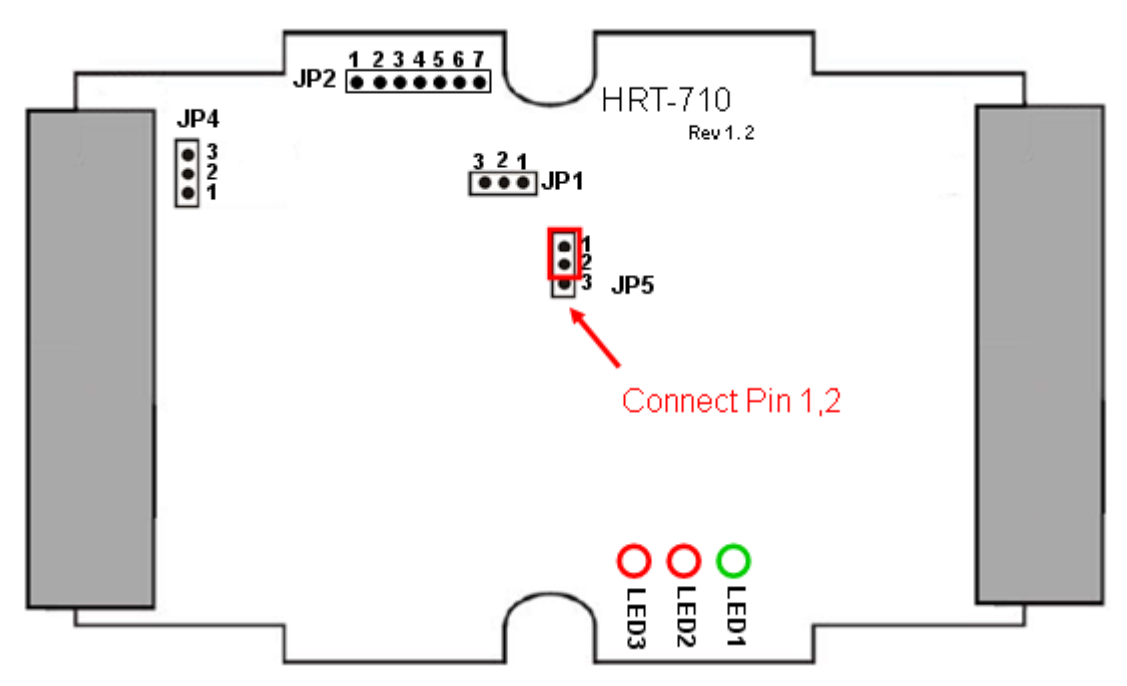

Figure 4-4 Connect pin 1 & 2 of JP5 together

(6) Close the shell and turn on the power of HRT-710. Then users can check the firmware version of HRT-710 by using "HG\_Tool" like Figure 4-5.

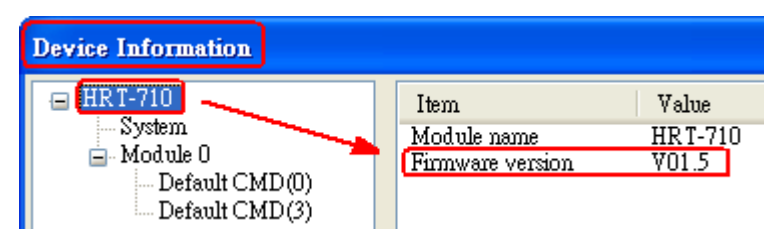

Figure 4-5 Firmware Version of HRT-710

### Q05 : How to read HART device command 1 data with standard format by Modbus ?

### A05:

(1) By using "HG\_Tool" to add "User CMD(1)" of HART device and save settings to HRT-710. The Modbus <u>start address</u> and <u>length</u> of the "User CMD(1)" will show in the "**Cmd In address**" and "**Cmd In size**" field like Figure 5-1. In the example they are 0 and 7 (byte count=7 => word count=4).

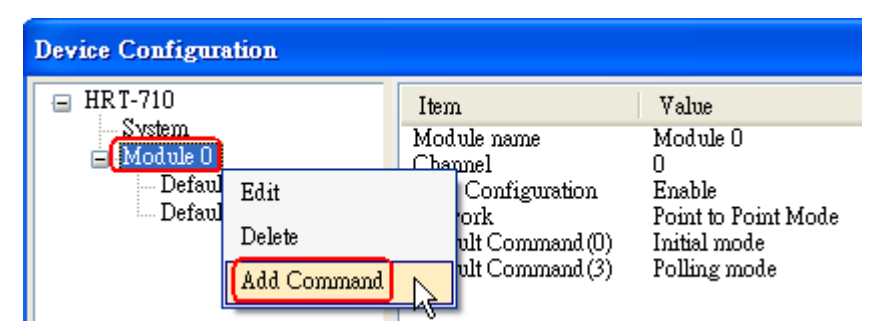

| New Command                                                                      |                                                                                                    |
|----------------------------------------------------------------------------------|----------------------------------------------------------------------------------------------------|
| Command<br>Command Num. : 1                                                      | Mode : Polling V Format : Normal V                                                                                                    |
| In Size : /                                                                      | Out Size : O<br>OK Cancel                                                                                                    |
|                                                                                  |                                                                                                    |
| Device Configuration                                                             |                                                                                                    |
| HRT-710<br>System<br>Module 0<br>Default CMD(0)<br>Default CMD(3)<br>User CMD(1) | Item     Value       Module name     User CMD(1)       Module index     0       User command index     0       Command num.     1       Command mode     Polling       Command format     Normal       Cmd In size     7       Cmd Out size     0       Cmd Out address     0 |
|                                                                                  | Operation<br>Load From File Load From Device Load Default Setting<br>Save to File Save to Device                                                                                                    |

Figure 5-1 Add "User CMD(1)" of HART device to HRT-710

(2) The below demo will use the free **MB/RTU tool** provided by ICP DAS to show HART command 1 data. (Download from

http://ftp.icpdas.com.tw/pub/cd/8000cd/napdos/modbus/modbus\_utility/)

(3) Run "MB/RTU" tool. Set the com port settings the same with HART-710 (Baud Rate / Data Bits / Stop Bits / Parity) and then click "Open" button to connect to HRT-710 like Figure 5-2.

(4) Input "**1 4 0 0 0 4**" in "Command" field and click "Send Command" button to send the modbus command. The HART command 1 data will be received in "Responses" field =>

"01 04 08 00 00 3E 0C 20 C5 00 A4 2A 94" like Figure 5-2.

Send Modbus Command : 01 04 00 00 00 04 F1 C9

Get Response : 01 04 08 00 00 3E 0C 20 C5 00 A4 2A 94

| MBRTU V. 1.0.7 COM1                                            |                                                                                                    |  |  |  |
|----------------------------------------------------------------|----------------------------------------------------------------------------------------------------|--|--|--|
| COM status                                                     | Protocol Description                                                                                                    |  |  |  |
| COM1 -                                                         | FC4 Read multiple input registers (3xxxx) for Al                                                                                                    |  |  |  |
| 115200       Line control :       N,8,1       Open       Close | [Response]<br>Byte 0: Net ID (Station number)<br>Byte 1: FC=04<br>Byte 2: Byte count of response (B=2 x word count)<br>Byte 3-(B+2): Register values ✓                                                        |  |  |  |
| Polling mode (no wait)<br>Timeout<br>Start Stop 200            | Statistics     Clear Statistics       Commands     Packet       Current Packet Size (bytes)     8       Total Packet bytes     16       Packet Quantity     Difference       Cotal Packet Duaptity seet     0 |  |  |  |
| I imer mode (fixed period)                                     |                                                                                                    |  |  |  |
| Start Stop                                                     | Polling of Limer mode (Date/Lime)     Polling Mode Liming (ms)       Start time     Time Start       Stop time     Time Stop                                                                                  |  |  |  |
| Command                                                        |                                                                                                    |  |  |  |
| 140004                                                         | Send Command                                                                                                    |  |  |  |
| Commands 🔽 With CRC Responses                                  |                                                                                                    |  |  |  |
| <u>01 04 00 00 00 04 F1 C9</u>                                 | <ul> <li><u>01 04 08 00 00 3E 0C 20 C5 00 A4 2A 94</u></li> <li>✓</li> </ul>                                                                                                    |  |  |  |
|                                                                | Clear Lists Exit Program                                                                                                    |  |  |  |

Figure 5-2 Receive HART Command 1 data

(5) Parse the modbus response data.

Response Data => 01 04 08 00 00 3E 0C 20 C5 00 A4 2A 94

Register data => <u>00 00 <u>3E 0C</u> <u>20 C5</u> <u>00 A4</u></u>

Because the unit of HART-710's database is byte and the unit of Modbus register is word and the Modbus register is composed of database's byte and the order is low byte first.

(For example: Modbus register0 = 0x3412, database byte0 = 0x12, byte1 = 0x34).

So we need to change the byte order.

So the data will be  $\underline{00\ 00}$   $\underline{0C\ 3E}$   $\underline{C5\ 20}$   $\underline{A4\ 00}$ .

According to the data count is 7, so the actual data will be  $\underline{00\ 00}$   $\underline{0C}$   $\underline{3E\ C5\ 20\ A4}$ About the format of HART Command 1, it is shown as below.

### **Command 1: Read Primary Variable**

Request data bytes: None

Response data bytes: 2+5 = 7

Index format description

Byte 0: uint8 Response code 1

Byte 1: uint8 Response code 2

Byte 2: uint8 Unit code Byte 3~6: float Primary Variable So the data of HART command 1 is parsed as below. Response code1 = 0x00 Response code2 = 0x00 Primary Variable Unit code = 0x0C (kPA) Primary Variable = 0x3E 0xC5 0x20 0xA4 (0.385 => IEEE754)

### **Q06** : How to read HART device command 3 data with standard format by Modbus ?

### A06:

(1) When adding a new HART device to HRT-710, the "Default CMD(3)" will be added automatically. The Modbus <u>start address</u> and <u>length</u> of the "Default CMD(3)" will show in the "**Cmd In address**" and "**Cmd In size**" field like Figure 6-1. In the example they are 1236 (For MB Addr = 618 = 0x026A) and 26 (byte count=26 => word count=13).

| Device Configuration                                                                                          |                                                                                                    |                                                                                                    |              |
|----------------------------------------------------------------------------------------------------|----------------------------------------------------------------------------------------------------|----------------------------------------------------------------------------------------------------|--------------|
| <ul> <li>HRT-710</li> <li>System</li> <li>Module 0</li> <li>Default CMD(0)</li> <li>Default CMD(3)</li> </ul> | Item<br>Module name<br>Module index<br>Command num.<br>Command mode<br>Command format<br>Cmd In size<br>Cmd Out size<br>Cmd Out size<br>Cmd Out address<br>Cmd Out address<br>Cmd Out address<br>Cmd From File<br>Load From File<br>Save to File<br>Save to File | Value<br>Default CMD(3)<br>0<br>3<br>Polling<br>Normal<br>26<br>0<br>1236<br>0<br>1236<br>0<br>4<br>From Device<br>Load Defa | ault Setting |

Figure 6-1 "Default CMD(3)" of HART device in HRT-710

(2) The below demo will use the free **MB/RTU tool** provided by ICP DAS to show HART command 1 data. (Download from

http://ftp.icpdas.com.tw/pub/cd/8000cd/napdos/modbus/modbus\_utility/)

(3) Run "MB/RTU" tool. Set the com port settings the same with HART-710 (Baud Rate /

Data Bits / Stop Bits / Parity) and then click "Open" button to connect to HRT-710 like Figure 6-2.

(4) Input "01 04 02 6A 00 0D" in "Command" field and click "Send Command" button to send the modbus command. The HART command 3 data will be received in "Responses" field => "01 04 1A 00 00 A1 41 22 01 3E 0C C5 C5 20 B0 B6 41 C0 78 42 39 91 C9 00 C5 00 00 00 00 E5 B0" like Figure 6-2.

Send Modbus Command : 01 04 02 6A 00 0D 10 6B

Get Response : 01 04 1A 00 00 A1 41 22 01 3E 0C C5 C5 20 B0 B6 41 C0 78 42 39 91 C9 00 C5 00 00 00 00 E5 B0

| 🛹 MBRTU V. 1.0.8 COM5                               |                                                                                                    |  |  |
|-----------------------------------------------------|----------------------------------------------------------------------------------------------------|--|--|
| COM status                                          | Protocol Description<br>FC1 Read multiple coils status (0xxxx) for D0                                                                                                    |  |  |
| Line control : N,8,1                                | Byte 0: Net ID (Station number)<br>Byte 1: FC=01<br>Byte 2-3: Reference number<br>Byte 4-5: Bit count                                                                                                    |  |  |
| Polling mode (no wait)<br>Timeout<br>Start Stop 200 | Statistics     Clear Statistics       Commands     Packet     Responses       Current Packet Size (bytes)     8     Current Packet Size (bytes)     31       Total Packet Quantity     Difference     Total Packet bytes     31       Packet Quantity sent     1     0     Packet Quantity received     1 |  |  |
| Interval 50 ms                                      | Polling or Timer mode (Date/Time)     Polling Mode Timing (ms)       Start time     Time Start       Stop time     Time Stop                                                                                                    |  |  |
| Command                                             |                                                                                                    |  |  |
| Commands V                                          | With CRC Responses                                                                                                    |  |  |
| 01 04 02 6A 00 0D 10 6B                             | 01 04 1A 00 00 A1 41 22 01 3E 0C C5 C5 20 B0 B6 41 C0 78 42 39 91<br>C9 00 C5 00 00 00 00 E5 B0                                                                                                    |  |  |
|                                                     | Clear Lists Exit Program                                                                                                    |  |  |

Figure 6-2 Receive HART Command 3 data

(5) Parse the modbus response data.

Response Data => 01 04 1A 00 00 A1 41 22 01 3E 0C C5 C5 20 B0 B6 41 C0 78 42 39 91 C9 00 C5 00 00 00 00 E5 B0

Register data =>

<u>00 00 A1 41 22 01 3E 0C C5 C5 20 B0 B6 41 C0 78 42 39 91 C9 00 C5 00 00 00 00 00 00</u>

Because the unit of HART-710's database is byte and the unit of Modbus register is word and the Modbus register is composed of database's byte and the order is low byte first. (For example: Modbus register0 = 0x3412, database byte0 = 0x12, byte1 = 0x34). So we need to change the byte order. So the data will be as below. <u>00 00 41 A1 01 22 0C 3E C5 C5 B0 20 41 B6 78 C0 39 42 C9 91 C5 00 00 00 00 00 00</u>

About the format of HART Command 3, it is shown as below. **Command 3: Read Dynamic Variables and P.V. Current** Request data bytes: None Response data bytes: 2+24 = 26 Index format description Byte 2~5: float Primary Variable Current Byte 6: uint8 Primary Variable Unit code Byte 7~10: float Primary Variable Byte 11: uint8 Secondary Variable Byte 12~15: float Secondary Variable Byte 16: uint8 Tertiary Variable Unit code Byte 17~20: float Tertiary Variable

So the data of HART command 3 is parsed as below. Response code1 = 0x00Response code2 = 0x00Primary Variable Current = 0x41 0xA1 0x01 0x22 (20.125553)Primary Variable Unit code = 0x0C (kPA)Primary Variable = 0x3E 0xC5 0xC5 0xB0 (0.386274)Secondary Variable Unit code = 0x20 (degC)Secondary Variable Unit code = 0x39 (Percent)Tertiary Variable Unit code = 0x39 (Percent)Tertiary Variable = 0x42 0xC9 0x91 0xC5 (100.784706)4th Variable Unit code = 0x00 (???)

### Q07 : How to know the connection status between HRT-710 and HART devices ?

### A07: (2013/01/30)

The communication status description of HART command in HRT-710 is as below.

- 0 No error
- 1 Means the command has never be executed
- 2 Receive timeout, can't receive any HART data from HART device.
- 3 Receive HART data is too short
- 4 The delimiter of HART data has some error

- 5 The address (the bit of master type) of HART data has some error
- 6 The address (the bit of burst mode) of HART data has some error
- 7 The command of HART data has some error
- 8 The parity of HART data has error.

### [ Ex1 => The Default CMD(3) of "Module 0" is Polling Mode ]

By using the Hi-Byte value of MB address 1000 (unit:WORD) (refer to sector 4.3 - Modbus / HART Mapping Table), users can get the communication status of the Default CMD(3) in "Module 0".

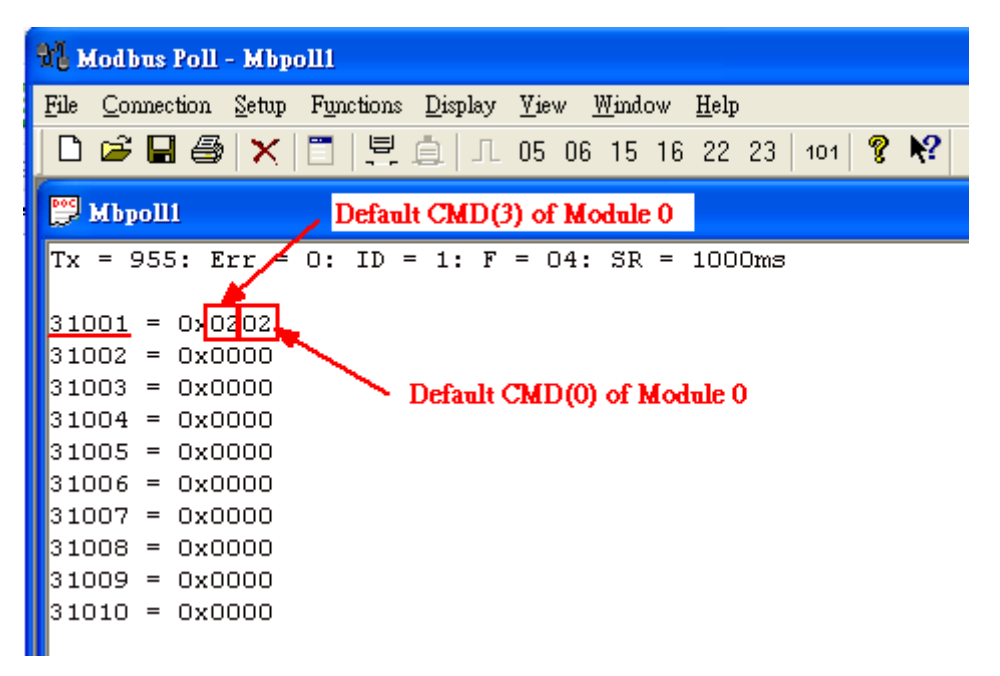

Figure 7-1 The status of the Default CMD(0&3) in Module 0

In the Figure 7-1, the status of the Default CMD(3) in Module 0 is 0x02. It means that the HART device for the Default CMD(3) is disconnected from HRT-710. (In the Figure 7-1, the status of the Default CMD(0) is 0x02, too.)

### [ Ex2 => The User CMD Index = 0 is Polling Mode ]

By using the Lo-Byte value of MB address 1050 (unit:WORD) (refer to sector 4.3 - Modbus / HART Mapping Table), users can get the communication status of the User CMD Index = 0.

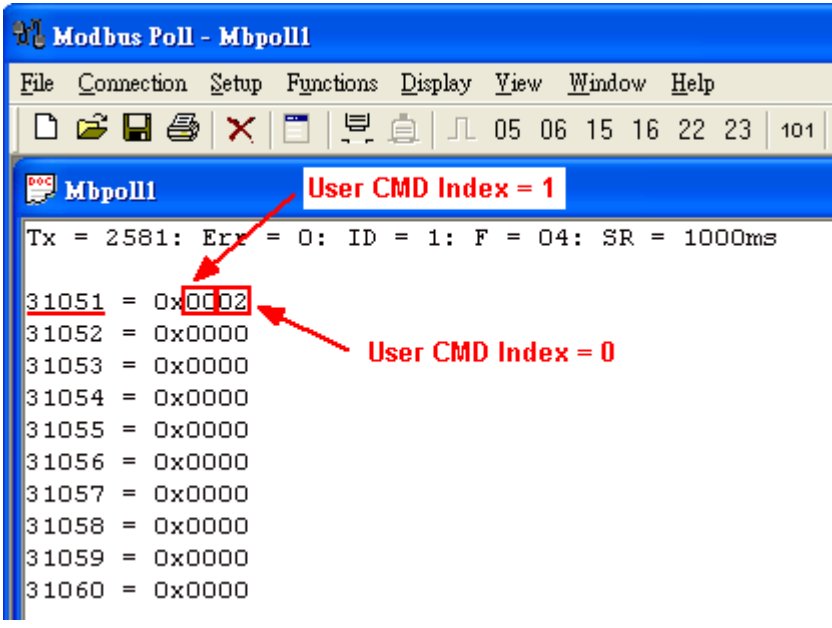

Figure 7-2 The status of the User CMD Index = 0&1

In the Figure 7-2, the status of the <u>User CMD Index = 0</u> is 0x02. It means that the HART device for the User CMD Index = 0 is disconnected from HRT-710.

### [Ex3 => The User CMD Index = 1 is Polling Mode ]

By using the Hi-Byte value of MB address 1050 (unit:WORD) (refer to sector 4.3 - Modbus / HART Mapping Table), users can get the communication status of the User CMD Index = 1.

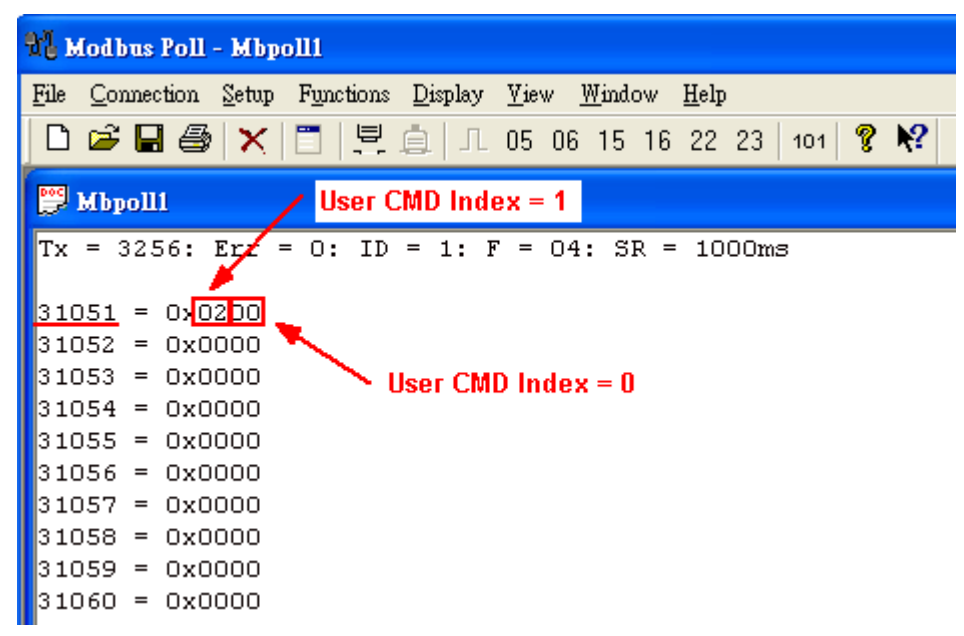

Figure 7-3 The status of the User CMD Index = 0&1

In the Figure 7-3, the status of the <u>User CMD Index = 1</u> is 0x02. It means that the HART device for the User CMD Index = 1 is disconnected from HRT-710. (In the Figure 7-3, the status of the <u>User CMD Index = 0</u> is 0x00. It means that the HART device for the User CMD Index = 0 is connected to HRT-710.)

### **Q08** : How to integrate Active and Passive HART devices in multi-drop network ?

### A07: (2013/12/06)

1. If there are more than 7 HART devices in the HART network, users need to disable the internal resistor (250 Ohm, 1/4W) of HRT-710 (adjust JP4 to be pin2 and pin3, refer to the section 2.6 for detailed). Then add the external resistor (250 Ohm, 1W) in HART network.

2. The HART wiring of the Active and Passive HART devices, please refer to the figure 8-1.

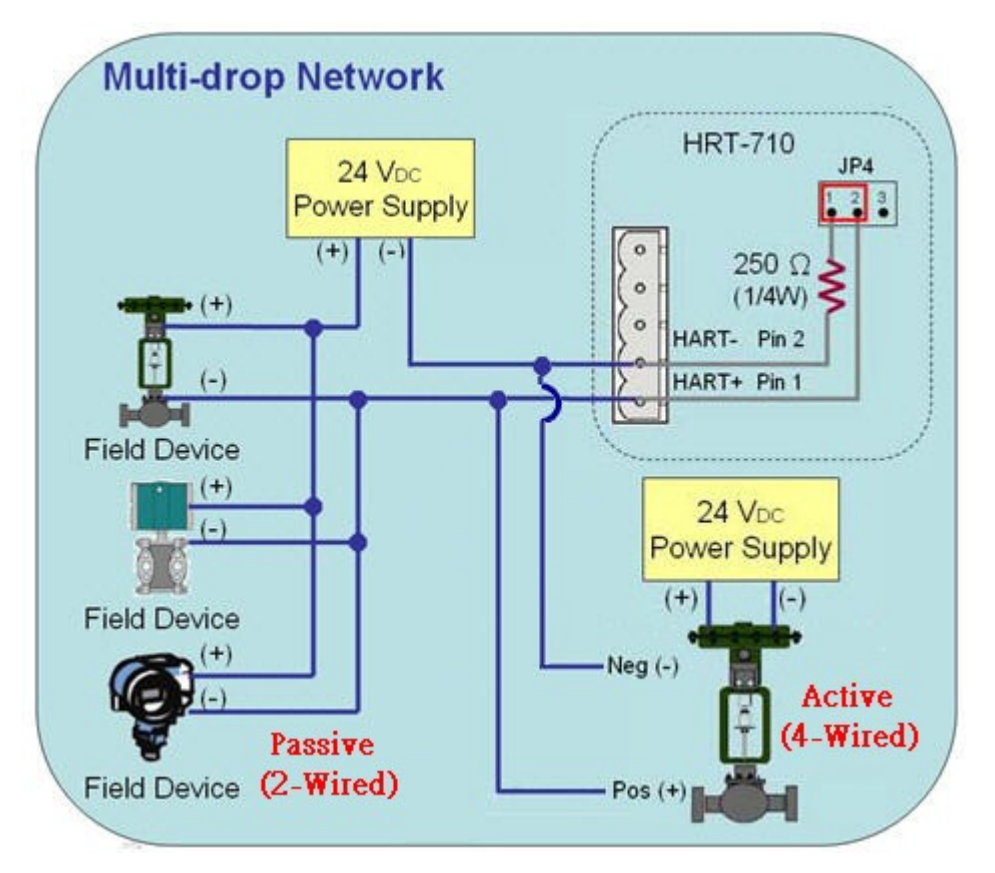

Figure 8-1 The HART wiring of the Active and Passive HART devices

### Q09 : How to integrate multiple HRT-710 modules in the same project ?

### A09: (2013/12/06)

### [Case Example]

1. A user wants to integrate 20 HART devices (Ultrasonic Water Level) in the same project via Modbus RTU communication and HART wiring will be point to point.

### [Solution]

< Hardware >

1. We suggest the user to use 20 HRT-710 modules to connect to 20 HART devices with point to point wiring.

### < Software >

- 1. Set the RS-485 station No. of these twenty HRT-710 modules from 1 to 20. Please follow the below steps.
  - (1) Run the "HG\_Tool" and connect to HRT-710.

(2) Click the "Device Configuration" item and then right click on the "System" item to choose the "Edit" option.

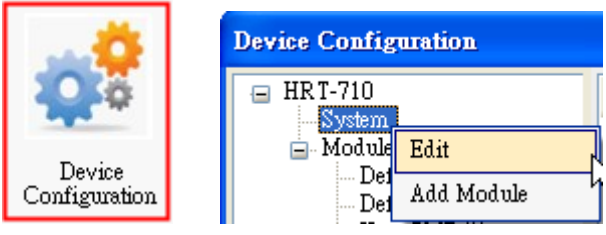

Figure 9-1 "Device Configuration" Screen

(3) In the "System Edit" screen, please input the RS-485 station No. of HRT-710 in the "Net ID" field.

| System Edit                                |                               |                                                              |
|--------------------------------------------|-------------------------------|--------------------------------------------------------------|
| System<br>cmd interval (<br>auto polling : | 75~65535 ms) : 1000<br>Enable | timeout value (305~65535 ms) : 1000<br>retry count (0~5) : 3 |
| For Modbus =                               | =>                            |                                                              |
| Port Num :                                 | 1                             | Baud Rate : 115200 🗸 Data Bits : 8 🗸                         |
| Stop Bits :                                | 1                             | Parity : None 🐱 Net ID : 1                                   |
| Protocol :                                 | MB R TU Slave 🛛 🗸             | Swap mode : None 💌                                           |
|                                            |                               | OK Cancel                                                    |

Figure 9-2 Setting for the RS-485 Station No. of HRT-710

(4) After the settings are finished, in the "Device Configuration", please click the "**Save to Device**" button to save the parameters to HRT-710.

| Device Configuration                                                                                                    |                                                                                                    |                                                                                                    |               |
|----------------------------------------------------------------------------------------------------|----------------------------------------------------------------------------------------------------|----------------------------------------------------------------------------------------------------|---------------|
| <ul> <li>■ HRT-710</li> <li>■ Module 0</li> <li>■ Default CMD(0)</li> <li>■ Default CMD(3)</li> <li>■ User CMD(1)</li> <li>■ User CMD(2)</li> <li>■ User CMD(12)</li> <li>■ User CMD(13)</li> <li>■ User CMD(14)</li> <li>■ User CMD(15)</li> <li>■ User CMD(16)</li> <li>■ User CMD(17)</li> <li>■ User CMD(18)</li> <li>■ User CMD(19)</li> </ul> | Item<br>Module name<br>System :<br>Module count<br>Command count<br>Command interval(ms)<br>Command timeout(ms)<br>Auto Polling<br>Retry count<br>Modbus :<br>Port num<br>Baud rate(bps)<br>Data bits<br>Stop bits<br>Parity<br>Protocol<br>Net ID<br>Swap mode<br>Operation<br>Load From File<br>Save to File | Value<br>System<br>1<br>11<br>1000<br>1000<br>Enable<br>3<br>1<br>115200<br>8<br>1<br>None<br>Modbus R TU Slave<br>1<br>None<br>ad From Device<br>Load De | fault Setting |
|                                                                                                    | Load From File Los<br>Save to File S                                                                                                    | ad From Device Load De<br>ave to Device                                                                                                    | fault Setting |

Figure 9-3 Save the parameters to HRT-710

=> As a result, these twenty HRT-710 modules can be integrated in the same RS-485 network to gather these HART devices information.

### Q10 : How to integrate HART communication device with RS-232 hardware interface ?

### A10: (2013/12/06)

### [Case Example]

1. A user wants to integrate HART communication device (Flowmeter, Mobrey MCU900) with RS-232 hardware interface.

### [Solution]

### < Hardware >

1. We suggest the user to use **HRT-710** and **I-7570** to do that and the wiring for this case is like figure 10-1.

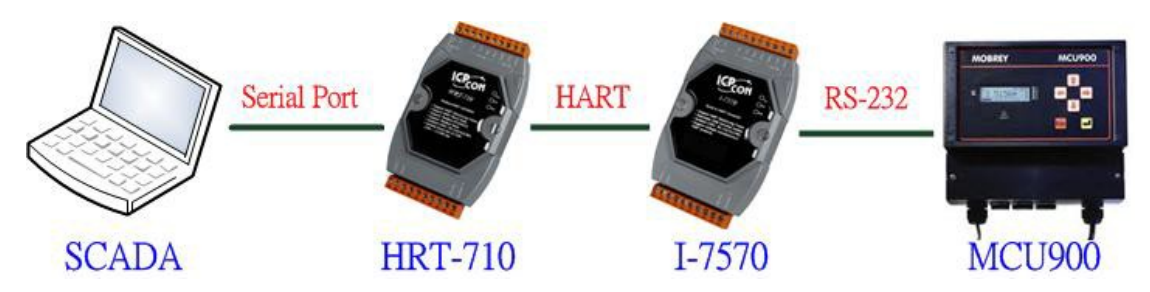

Figure 10-1 The Hardware Wiring for MCU900

### < Software >

1. Please refer to the steps in the Q01, Q02 and Q03 of HRT-710 FAQ to integrate HART device information to SCADA.

[Note]

2. In MCU900, please choose HART protocol not "Mobreyspecific LogDownload" protocol.

### Q11 : How to add the HART Device-Specific command to HRT-710 ?

### A11: (2013/12/06)

### [Case Example]

1. A user wants to get the HART command No.149 data from Emerson 8800D HART device.

### [Solution]

### < Software >

1. Users must get the HART Device-Specific command first. The HART command No.149 format of Emerson 8800D is like Figure 11-1.

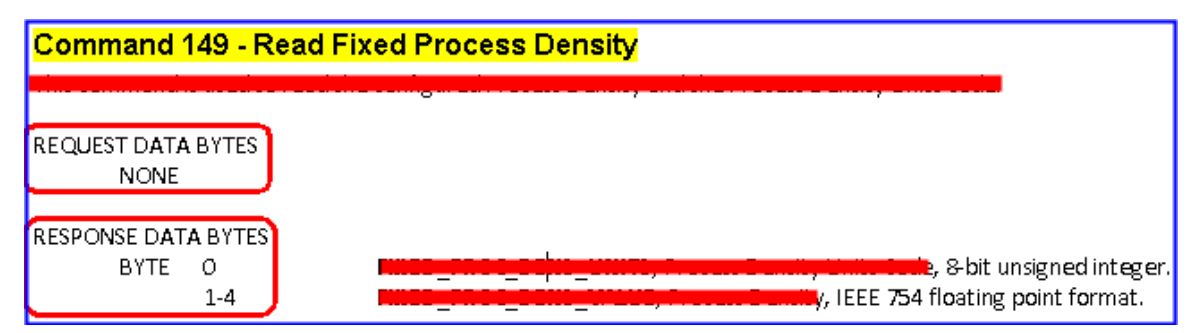

Figure 11-1 The HART command No.149 format of Emerson 8800D

2. Add the HART command No.149 to HRT-710 like Figure 11-2.

| Device Configuration                                         |                                                                                               |                                                                                         |
|--------------------------------------------------------------|-----------------------------------------------------------------------------------------------|-----------------------------------------------------------------------------------------|
| HRT-710<br>System<br>Defau<br>Defau<br>Delete<br>Add Command | Item<br>Module name<br>Channel<br>Configuration<br>(ork<br>ult Command (0)<br>ult Command (3) | Value<br>Module 0<br>O<br>Enable<br>Point to Point Mode<br>Initial mode<br>Polling mode |
| New Command                                                  |                                                                                               |                                                                                         |
| Command<br>Command Num. : 149                                | Mode : Polling                                                                                | g 🔽 Format : Normal 🗸                                                                   |
| In Size : 5                                                  | Out Size : 0 ┥                                                                                | Request Data Byte                                                                       |
| R                                                            | esponse Data Byte                                                                             | OK Cancel                                                                               |

Figure 11-2 Add the HART command No.149 to HRT-710

3. After the setting is finished, in the "Device Configuration" screen, please click the "**Save to Device**" button to save the parameters to HRT-710.

| Device Configuration                                                    |                                                                                                    |                                                                                                    |                 |
|-------------------------------------------------------------------------|----------------------------------------------------------------------------------------------------|----------------------------------------------------------------------------------------------------|-----------------|
| ■ HRT-710 System ■ Module 0 Default CMD(0) Default CMD(3) User CMD(149) | Item<br>Module name<br>Module index<br>User command index<br>Command num.<br>Command format<br>Comd In size<br>Cmd Out size<br>Cmd Out size<br>Cmd Out address<br>Cmd Out address<br>Cmd Out address<br>Cmd Out address<br>Cmd Example Log<br>Save to File | Value<br>User CMD(149)<br>0<br>149<br>Polling<br>Normal<br>5<br>0<br>0<br>0<br>0<br>0<br>ad From Device<br>Load D<br>Save to Device | Pefault Setting |

Figure 11-3 Save the parameters to HRT-710

4. Get the Modbus address for the HART command No.149 data.

(1) Open the "Address Map" screen and click the "UserCMD(149) " item.

[1] In the "**Modbus AO**" area, the light blue grid means the Modbus address for data sending.

[2] In the "**Modbus AI**" area, the light blue grid means the Modbus address for data receiving.

=> In the case, the HART command No.149 is used for reading data. Therefore, the light blue grid just show in "Modbus AI" area and the Modbus address for receiving data is from 0 to 2.

Figure 11-4 The Modbus address for UserCMD

(2) Users can use the Modbus Function Code 4 and address from 0 to 2 to get the HART command No.149 data.

(Ex: Request Cmd => 0x01 0x04 <u>0x00 0x00</u> <u>0x00 0x03</u>)